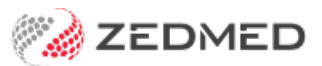

## eRx ePrescribing

Last Modified on 12/02/2025 9:51 am AEDT

In Zedmed, eRx is used to provide electronic prescribing in the Medications module. eRx is a secure Prescription Exchange Service that electronically transfers prescription information between practitioners and pharmacists. It also delivers information to eHealth systems such as **My Health Record** and real-time prescription monitoring (**RTPM**).

For questions about eRx and what it does, we recommend the eRx FAQ page.

The electronic prescription is sent via the eRx script exchange, who pay for the SMS message sent to the patient.

## What does a practitioner need to ePrescribe with eRx

1. The practice will need a NASH certificate and HPI-O setup in Zedmed for ePrescribing to work.

NASH certificates are provided to registered organizations using the HPOS online portal.

You can log into this portal using a PRODA account then request and download a NASH Certificate.

2. The practitioner needs to be set up with eRx, and have a unique eRx entity for each branch they work in.

eRx is requested using the erx.com.au website. When eRx provides Zedmed with the relevant registration information, Zedmed will contact the practice's technical contact to add the information to Zedmed.

3. The patient being prescribed needs an IHI number in their **patient record**. If they do not, this error will advise how to add an IHI.

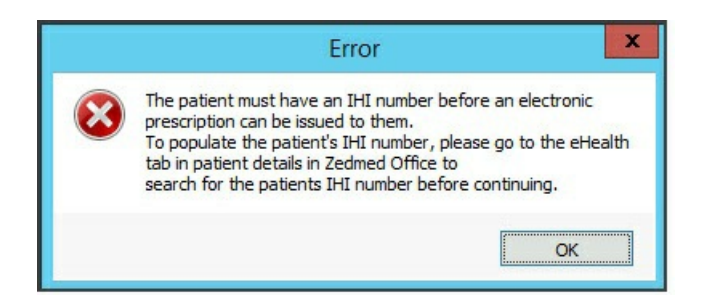

- 4. The practitioner needs the following information:
  - HPI-I number
  - Erx Entity ID
  - Qualification

This is entered into their **Doctor Details** > Practice Setup>Doctors>Find Treating Doctors.

NOTE: The practice also needs their NASH certificate and HPI-O set up in Zedmed.

| Identity          |                              |                        | Practice              |                  |                     |               |             |  |
|-------------------|------------------------------|------------------------|-----------------------|------------------|---------------------|---------------|-------------|--|
| Family Name       | FERNANDEZ                    |                        | Dr C                  | ode DF           |                     | HIC Regist    | tered       |  |
| Given Names       |                              |                        | Default Item #        |                  |                     | tered         |             |  |
| Given Humes       |                              |                        | Delaurite             | T REI Registered |                     |               |             |  |
| litte             | Dr                           | Search HI Service      | Fee type over         | ride             |                     | V             | Clear       |  |
| EHealthID (HPI-I) |                              |                        | Dr 1                  | Гуре             |                     |               |             |  |
| ABN/Bus. Name     |                              |                        | Branches              |                  |                     |               |             |  |
| AHPRA Number      | MED1234567890                |                        | branch                | Branch 3         | h3 V                |               |             |  |
| Home Address      |                              |                        | Bank List             | Branch 3 Bank    | anch 3 Bank Account |               |             |  |
|                   | 123 Testing Street           |                        | MA Format             | General Pract    | itioner             |               | ~           |  |
|                   | Address Line 2               |                        | Provider #            | 1734511H         | Other Provider #    |               |             |  |
| Suburb            | SOUTH MELBOURNE              | E                      | Claiming              | Active           | Active              | Delete Re     | egistration |  |
|                   | 3205                         |                        | Erx Entity ID         |                  | Invoice Header Inv  | voice Footer  | Another     |  |
| Phone Numbers     |                              |                        | Provider Type         |                  |                     |               | ~           |  |
| Home Phone        | 03 1234 5678<br>03 9876 5432 |                        | Employment            |                  |                     |               |             |  |
| Home Fax          |                              |                        | No Employment Record! |                  |                     |               |             |  |
| Mobile Phone      | 0408509482                   |                        |                       | o Emplo          | yment Record        | 4:            |             |  |
| Clinical Settings |                              |                        | 3                     |                  |                     |               |             |  |
| Qualification     | MBBS, Dip. Derm, FRACGP      |                        |                       |                  |                     | Details       | New         |  |
| Prescriber No     | 9877773                      |                        | Status                |                  |                     |               |             |  |
| Email Address     | dfernandez@testing           | g.email.auu            | Surgeon Only Conline  |                  |                     |               |             |  |
|                   |                              |                        | ECLIPSE               | Fund Schemes     | S Show Code         | on Appt. Scre | en          |  |
|                   |                              | Biographic Information | Text for speci        | alty treatment   |                     |               |             |  |
|                   |                              |                        |                       |                  |                     |               | V           |  |

5. Enable Electronic Prescribing must be ticked in Clinical under My Options > Drug Options.

This is enabled by default.

|                                                                                                    | Options                                                                                                    |  |  |  |  |
|----------------------------------------------------------------------------------------------------|----------------------------------------------------------------------------------------------------|--|--|--|--|
| eneral Drug Options Document Handling Function Selections My He                                                                                           | alth Record                                                                                                    |  |  |  |  |
| Prescribing Defaults                                                                                                    | Drug Interactions Defaults                                                                                                    |  |  |  |  |
| Drugs default to Regular 🗸                                                                                                    | Automatic Check                                                                                                    |  |  |  |  |
| Show drug hint Default to Favourite Drug List Show Non-Prescription Drugs Include Section 100 Drugs                                                       | Show 'other drugs' interactions when the selected drug has no interactions                                                                        |  |  |  |  |
| Hide warnings on exact re-prescribe                                                                                                    | Severity >= No Severity Filter 🗸                                                                                                    |  |  |  |  |
| ✓ Tell me when recalculating drug dates upon deletion of a script                                                                                         | OR                                                                                                    |  |  |  |  |
| <ul> <li>Remind me to handwrite script details for controlled drugs</li> <li>Remind me to renew prescriptions</li> </ul>                                  | Likelihood/Documentation >= No Likelihood Filter v                                                                                                |  |  |  |  |
| <ul> <li>Show all drugs (including hidden ones) by default</li> <li>Always default to the PBS max repeats</li> <li>Show restricted drug prompt</li> </ul> | Real-time Prescription Monitoring (SafeScript/NDE)   Enable Precheck You must be registered before selecting this option.  Electronic Prescribing |  |  |  |  |
| Activate or Create New Problem Tab on Represcribe<br>Yes  No Site Default                                                                                 |                                                                                                    |  |  |  |  |
| Display Settings<br>✓ Save column order and sizes when closing drug search<br>Prescribing module starts on New Drug ✓                                     | ✓ Enable Electronic Prescribing                                                                                                    |  |  |  |  |

6. Enable Electronic Prescribing must be ticked in Clinical under the Global Options > Drugs tab.

This is also where Zedmed will add the eRx configurations.

Zedmed Support will enter the required information into the eRx field. Please do not change or enter information here.

| Globa                                                                                                    | I Options                                                                                                    |  |  |  |  |  |  |
|----------------------------------------------------------------------------------------------------|----------------------------------------------------------------------------------------------------|--|--|--|--|--|--|
| General Communications Letters & Templates Scanning Results Drugs ,                                                                                                    | ACIR Immunisation Defaults Chronic Disease Management Library                                                                                                    |  |  |  |  |  |  |
| In summary tabs, show drugs prescribed in All Years<br>Medications usually last 28 days Short-term drugs remain current for 7 days after medication runs out Short-term drugs to remind doctors to renew regular use drugs Reminder to remain doctors to renew regular use drugs                                                                                                    |                                                                                                    |  |  |  |  |  |  |
| Keminder to renew regular use drugs     [7] days before medication runs out     When prescribing a new short-term drug, mark it 'hide/archive if not current'     Disable the prescribing module unless something has been recorded in patient allergies     Warn doctors if they are represcribing a drug that has     7 or more days of medication left     Separate PRN drugs from regular use drugs     Activate or Create New Problem Tab on Represcribe |                                                                                                    |  |  |  |  |  |  |
| Show Quantity on NIMC Labels and Form.  Prescription Exchange Service  None  Rx  eRx Server  Port  3440                                                                                                    | Electronic Prescribing<br>Enable Electronic Prescribing<br>Note: A Prescription Exchange Service (PES) must be selected and<br>the PES's adapter installed and running for ePrescribing to<br>function.<br>Time to wait before reverting to paper based prescription:<br>15 |  |  |  |  |  |  |
| Send eprescriptions with consent for NPDR upload (where patient has<br>not withdrawn consent)<br>Medisecure<br>Medisecure Server DVICQVIDEV20198<br>Port 2056                                                                                                    | Note: This value is a maximum value only. Your network or the electronic prescription provider may timeout before the specified time.                                                                                                    |  |  |  |  |  |  |
| ? Help                                                                                                    |                                                                                                    |  |  |  |  |  |  |